# NEO Transportation EFT-24

### EFM-43 and EFT-24

The General SAU data from EFM-43 has been moved to the EFT -24 Vehicle Mileage and operations report.

| 1.( | ) General SAU Data:                                           |                                                                              |
|-----|---------------------------------------------------------------|------------------------------------------------------------------------------|
|     |                                                               |                                                                              |
|     | Total Students Conveyed:                                      | 1131                                                                         |
|     | Calendar Days:                                                | 176                                                                          |
|     | Routing Software:                                             | Transfinder (State Issued)                                                   |
|     | Total Students Conveyed and Cale<br>Homeless and CTE students | ndar Days applies to ALL students tranported and not just Special Education, |

### Certified Data that was converted over to the EFT 24 report:

| 1.0 0 | ieneral SAU Data:                                                                                                 |                              |
|-------|----------------------------------------------------------------------------------------------------|------------------------------|
| 1.01  | During the Fiscal year, did SAU provide student transportation services with owned and/or contracted vehicles?    | ● Yes ○ No                   |
| 1.02  | During the Fiscal year, were your SAU students transported on your district owned buses?                          | O Yes O No                   |
| 1.03  | During the Fiscal year, were your SAU students transported on privately owned buses (contracted)?                 | O Yes O No                   |
| 1.04  | During the Fiscal year, were your SAU students transported by another SAU?                                        | O Yes O No                   |
| 1.05  | During the Fiscal year, how many total SAU students were transported using the above methods (1.02 + 1.03 + 1.04) | 1131                         |
| 1.06  | During the Fiscal year, How many calendar days were your SAU students transported (applies to ALL students)?      | 176                          |
| 1.07  | During the Fiscal year, did your SAU use Transportation Software?                                                 | ● Yes ○ No                   |
|       | 1.07.01 If yes, did you use:                                                                                      | Transfinder (State Issued) • |
| 1.08  | Is a transportation emergency operation plan included in your SAU Emergency Operation Plan (EOP)?                 | O Yes O No                   |
| 1.09  | During the Fiscal year, was your SAU bus maintenance work performed by another SAU?                               | O Yes O No                   |
| 1.10  | During the Fiscal year, was your SAU bus maintenance work performed by an outside contractor?                     | O Yes O No                   |
| 1.11  | During the Fiscal year, did your SAU provide regional school transportation to other districts / Charter Schools? | O Yes O No                   |
| Note: | Once you complete section 1.0 and submit, your annual Vehicle Data section will show below to enter your mileage. | Submit 1.0                   |

### , Total Students Conveyed

### **Calendar Days**

### **Routing Software:**

- If EFM 43 was NO then 1.07 will default to NO.
- If EFM 43 was Transfinder (state Issued) then 1.07 will default to Yes and 1.07.01 will be Transfinder (State Issued).
- If EFM 43 was Other then
  1.07.01 will default to yes and
  1.07.01 will be Other and user is required to enter name of software.

### Transporation EFT 24 - Maine Department of Education

The current status of the report is displayed and will be populated as the sections / Report is submitted / Certified.

| Submission Details :     |                 |  |
|--------------------------|-----------------|--|
| 1.0 General SAU Data:    | Submitted By:   |  |
|                          | Submitted Date: |  |
| 3.0 Vehicle Annual Data: | Submitted By:   |  |
|                          | Submitted Date: |  |
| Certification Details :  |                 |  |
|                          |                 |  |
| EFT 24 Status:           | Certify By:     |  |
|                          | Certify Date:   |  |

#### NOTE: 1.0 General SAU Data is required to be filled out by either the Business Manager or the Transportation Director.

| 1.0 General SAU Data: |                                                                                                    |                       |                                                                         |  |  |
|-----------------------|----------------------------------------------------------------------------------------------------|-----------------------|-------------------------------------------------------------------------|--|--|
| 1.01                  | During the Fiscal year, did SAU provide student transportation services with owned and/or contracted vehicles?    | 🖲 Yes 🔍 No 💊          |                                                                         |  |  |
| 1.02                  | During the Fiscal year, were your SAU students transported on your district owned buses?                          | ○ Yes ● No            | If SAU did                                                              |  |  |
| 1.03                  | During the Fiscal year, were your SAU students transported on privately owned buses (contracted)?                 | ○ Yes ● No            | year, then                                                              |  |  |
| 1.04                  | During the Fiscal year, were your SAU students transported by another SAU?                                        | ● Yes ○ No            | select Sub                                                              |  |  |
|                       | 1.04.01 If yes, how many other districts?                                                                         |                       | 4.0 Creared CALL Date:                                                  |  |  |
| 1.05                  | During the Fiscal year, how many total SAU students were transported using the above methods (1.02 + 1.03 + 1.04) | 3619                  | 1.0 General SAU Data:<br>1.01 During the Fiscal year, did SAU provide : |  |  |
| 1.06                  | During the Fiscal year, How many calendar days were your SAU students transported (applies to ALL students)?      | 177                   |                                                                         |  |  |
| 1.07                  | During the Fiscal year, did your SAU use Transportation Software?                                                 | 🖲 Yes 🔍 No            |                                                                         |  |  |
|                       | 1.07.01 If yes, did you use:                                                                                      | Other •               | Note: Once you complete costion 1.0 and cub                             |  |  |
| 1.08                  | Is a transportation emergency operation plan included in your SAU Emergency Operation Plan (EOP)?                 | 🖲 Yes 🔍 No            | Note: Once you complete section 1.0 and sub                             |  |  |
| 1.09                  | During the Fiscal year, was your SAU bus maintenance work performed by another SAU?                               | 🖲 Yes 🔍 No            |                                                                         |  |  |
|                       | 1.09.01 If yes, select the SAU(s) that performed maintenance work:                                                | Select all that apply | All ques                                                                |  |  |
| 1.10                  | During the Fiscal year, was your SAU bus maintenance work performed by an outside contractor?                     | Yes No                | 1.04, 1.0                                                               |  |  |
|                       | 1.10.01 If yes, who was the maintenance contractor.                                                               |                       | auestion                                                                |  |  |
| 1.11                  | During the Fiscal year, did your SAU provide regional school transportation to other districts / Charter Schools? | 🖲 Yes 🔍 No            | changin                                                                 |  |  |
|                       | 1.11.01 If yes, Select all SAUs that apply:                                                                       | Select all that apply | addition                                                                |  |  |
|                       |                                                                                                    |                       | auuition                                                                |  |  |
| Note: C               | Ince you complete section 1.0 and submit, your annual Vehicle Data section will show below to enter your mileage. | Submit 1.0            | ionger r                                                                |  |  |

If SAU did not transport students during the reporting year, then user would select NO on 1.01 and then select Submit1.0 button.

All questions are required, selecting Yes on 1.04, 1.07, 1.09, 1.10 and 1.11 an additional questions will appear and is also required. By changing the radio button from yes to no the additional question will be hidden and no longer required.

3/6/2017

Transporation EFT 24 - Maine Department of Education

If "yes" was selected on 1.04, 1.07, 1.09, 1.10, 1.11 see notes below:

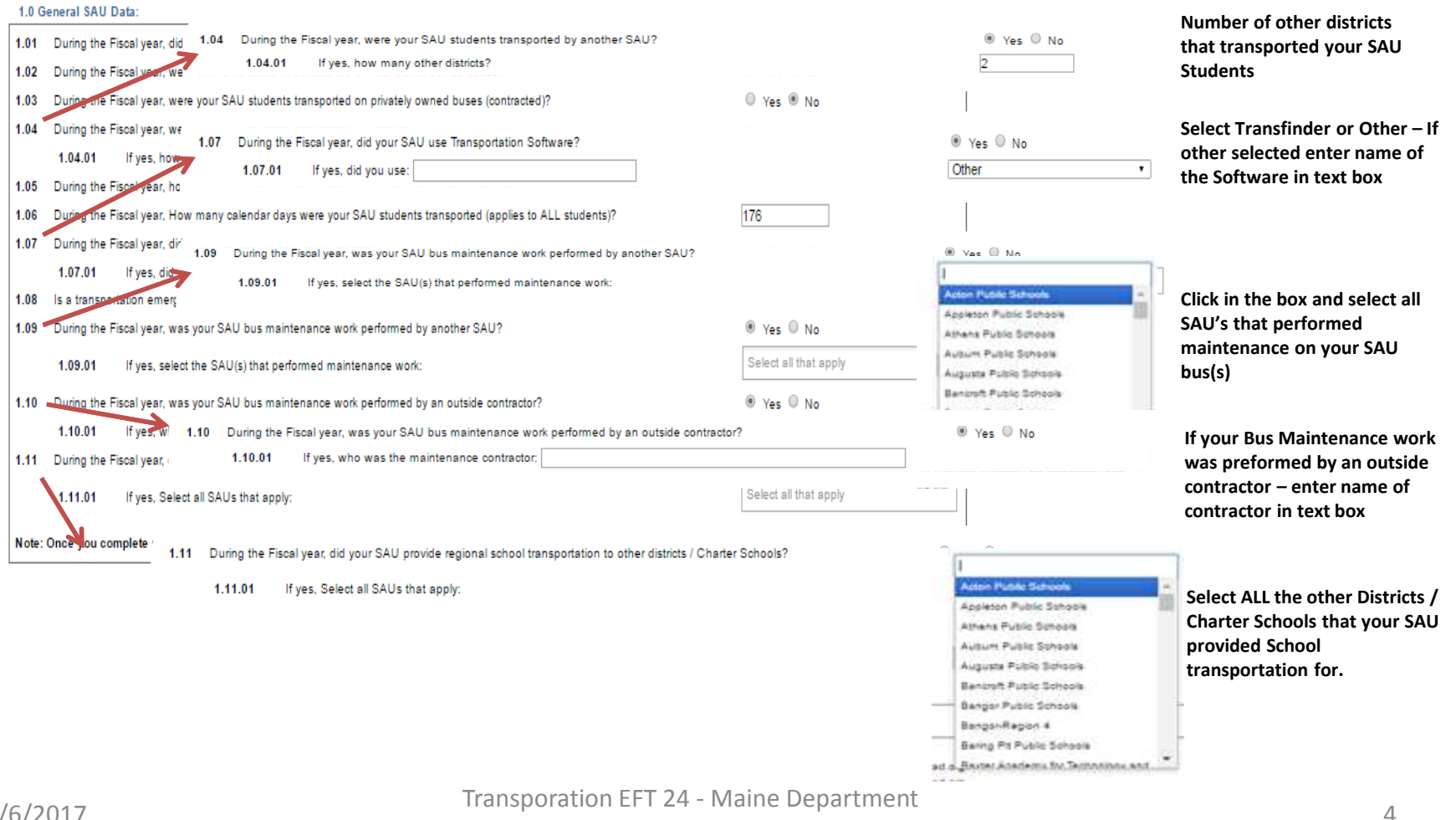

Once the Business Manager / Transportation Director select the Submit 1.0 button,

|     |                                                                                                    | - 162 - 110 |
|-----|----------------------------------------------------------------------------------------------------|-------------|
| 1.1 | 1 During the Fiscal year, did your SAU provide regional school transportation to other districts / Charter Schools?  | O Yes O No  |
| Not | e: Once you complete section 1.0 and submit, your annual Vehicle Data section will show below to enter your mileage. | Submit 1.0  |

The status for 1.0 will be updated to 1.0 Submitted and 3.0 Vehicle Annual Data status will be updated to Waiting for section

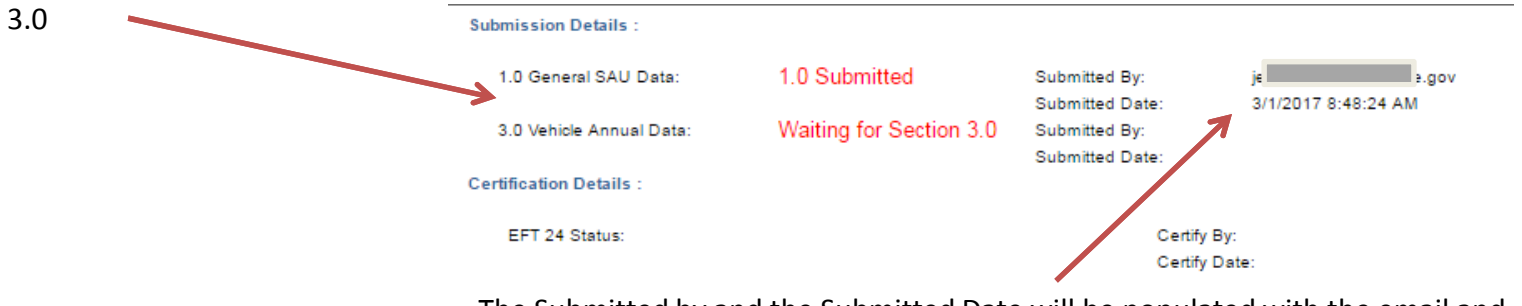

The Submitted by and the Submitted Date will be populated with the email and date of the user selecting the Submit button.

#### NOTES:

- Each time the Submit button is selected, the Submitted By and Date will be updated to the email and date of the last person selecting Submit 1.0 button.

Section 2.0 is the contact information for the Transportation Director, Business Manager and Superintendent for the SAU / District. This information is based off Staff data and is used for informational use only.

| 2.0 Contact Information                                                                                |   |           |            |  |  |  |
|----------------------------------------------------------------------------------------------------|---|-----------|------------|--|--|--|
| Note: Please contact your District Staff Data Administrator if SAU Contact information is not updated. |   |           |            |  |  |  |
| Transportation Director:                                                                               | B | Email: b  | school.org |  |  |  |
| Business Manager:                                                                                      | B | Email: b  | school.org |  |  |  |
| Superintendent:                                                                                        | j | Email: jl | school.org |  |  |  |

Section 3.0 Annual Vehicle Data will show once you have answered all questions and you click the "Submit 1.0" button.

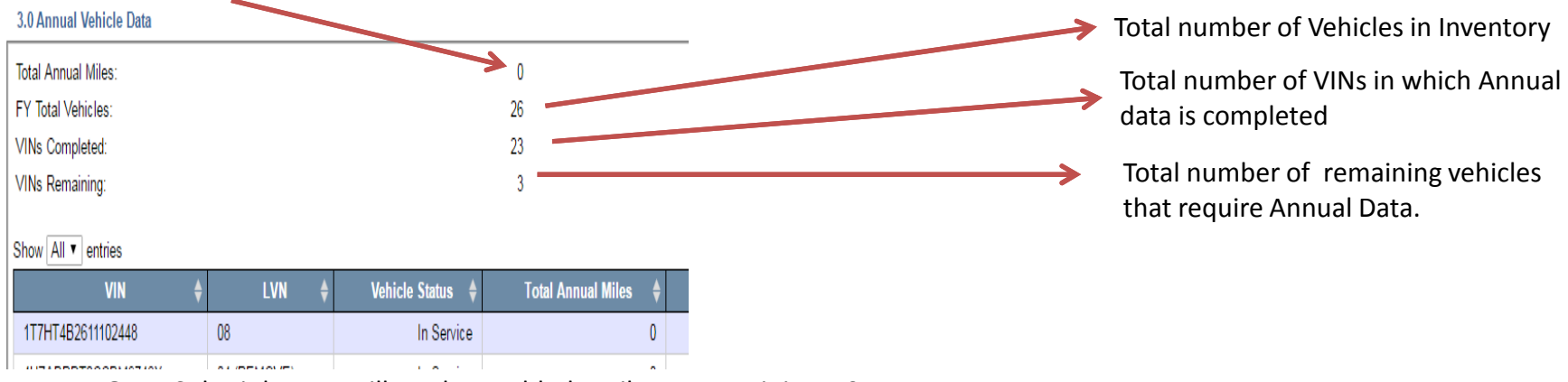

Total Annual Miles will display a total number of miles reported for ALL VIN's with in the district. The sum will increase as VINs are completed.

**NOTE:** Submit button will not be enabled until VINs remaining = 0

All vehicles that were in service during the reporting year will require Annual Data.

**Vehicles with a status = to New – Data incomplete** will show in the EFT 24 with a Edit Vehicle link. Annual Miles can not be reported until the Vehicle data has been updated.

**Disposed** Vehicles will only show on the EFT 24 if the vehicle was in service during the reporting period.

Vehicles with a status of In Service, Marked For Replacement or Replaced - Will be listed on the EFT 24.

| Total Annual Miles:<br>FY Total Vehicles:<br>/INs Completed:<br>/INs Remaining: |   |             |                  | 0<br>26<br>23<br>3 |   |                |                     |
|---------------------------------------------------------------------------------|---|-------------|------------------|--------------------|---|----------------|---------------------|
| ihow All 🔻 entries                                                              |   |             |                  |                    |   | Sea            | rch:                |
| VIN                                                                             | ¢ | LVN 🔶       | Vehicle Status 🝦 | Total Annual Miles | ÷ | Date Completed | Navigation          |
| 1T7HT4B2611102448                                                               |   | 08          | In Service       |                    | 0 |                | Enter Annual Data   |
| 4UZABPDT2CCBM9748X                                                              |   | 04 (REMOVE) | In Service       |                    | 0 |                | Enter Annual Data   |
| 4UZABRDT6HCHN6335                                                               |   | 13          | In Service       |                    | 0 |                | Enter Annual Data   |
| 1GDHG31U351197146                                                               |   | 24          | In Service       |                    | 0 | 08/03/2015     | Edit Vehicle        |
| 402AAXAK12CK10761                                                               |   | 13          | In Service       |                    | 0 | 08/03/2015     | Edit Vehicle        |
| 01T7Y4E21B1133684                                                               |   | 16          | In Service       |                    | 0 | 08/03/2015     | Annual Data Details |
| 1BABMBBA3XF083780                                                               |   | 18          | In Service       |                    | 0 | 08/03/2015     | Annual Data Details |
| 1BABNB0A2YF091497                                                               |   | 07          | In Service       |                    | 0 | 08/03/2015     | Annual Data Details |
| 1GDHG31F2X1062051                                                               |   | 19          | In Service       |                    | 0 | 08/03/2015     | Annual Data Details |
| 1T75U <mark>4</mark> B24Y1078368                                                |   | 20          | In Service       |                    | 0 | 08/03/2015     | Annual Data Details |
| 1T7HT4B2021116301                                                               |   | 12          | In Service       |                    | 0 | 08/03/2015     | Annual Data Details |
| 1T7YT4A22A1128191                                                               |   | 05          | In Service       |                    | 0 | 08/03/2015     | Annual Data Details |

**NOTE:** Users will see Edit Vehicle instead of Enter Annual Data on any Vehicle that is missing required information. Once the Vehicle details have been updated users can then enter the Annual Data.

**NOTE:** If a VIN is listed and there are no miles to report, users are required to go into Enter Annual Data and enter 0 for annual miles.

Vehicle Annual Transportation Data can be accessed by selecting the "enter Annual Data" link

Section 1.0 will display the VIN #, LVN and the starting Odometer. The Starting odometer is the mileage that was reported the previous fiscal year.

1.0 Vehicle Details:

| VIN:                                  | 4                                            |
|---------------------------------------|----------------------------------------------|
| LVN:                                  | 0                                            |
| Starting Odometer:                    | 82687                                        |
| Superintendent adjustment to mileage: | 500                                          |
| Comments:                             | Mileage was not reported correctly for 2015. |
| Adjusted starting odometer:           | 83187                                        |
| Ownership:                            | Owned                                        |
|                                       |                                              |

**NOTE:** All superintendent adjustments require a comment.

The superintendent needs to be notified if the starting odometer is incorrect. The Superintendent will need to enter the adjusted mileage into the Superintendent adjustment to mileage field.

08/03/2015

08/03/2015

08/03/2015

Search

Navigation

Enter Annual Data Enter Annual Data Enter Annual Data

Edit Vehicle

Edit Vehicle

Annual Data Details

 Example: Starting odometer 82687 and mileage should be 83187 - Superintendent would enter 500 and the Adjusted Starting odometer should show the Adjusted starting odometer of 83187. If mileage should be 82187 then Superintendent should enter -500 and the adjusted starting odometer would be 82187.

#### Annual Data -Continued Vehicles where the Odometer was NOT 2.0 Odometer replaced: 2.01 Was the Odometer replaced on this vehicle? Yes No Enter the ending odometer reading for the 2.02 What was the Ending odometer Reading for this reporting FY (as of 14046 reporting period. 06/30)2 2.03 How many Annual Route Miles (home to school / school to home) 10187 for this reporting FY: (Includes bus transfer miles enroute to school / home) 2.04 How many Annual School to School Miles for this reporting FY?: 0 2.05 How many Annual Fields Trip miles for this reporting FY ?: 706 Enter mileage for 2.03, 2.04, 2.05, 2.06 and 1735 2.06 How many Annual Sports Trip miles for this reporting FY ?: 2.07 How many Other non schoool related miles for this reporting FY?: 2.07 if no miles enter 0. (Includes loaning bus to neighboring SAU) Total District Reporting Annual Miles: 12628

**Note:** The Adjusted starting odometer + Total District reporting Annual miles need to equal 2.02 Ending odometer reading. (ending odometer reading will be starting odometer for next year)

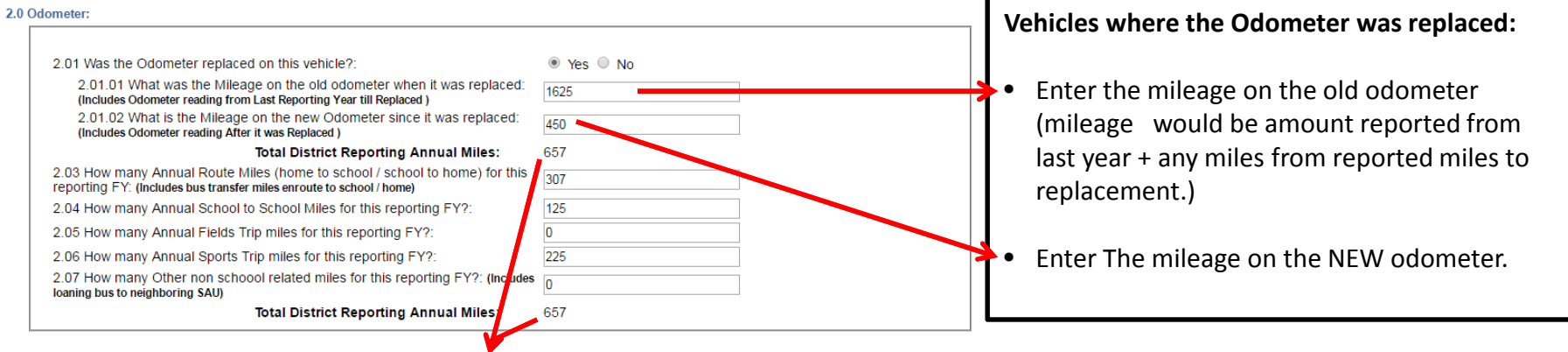

**Note:** The sum of miles from 2.03, 2.04, 2.05, 2.06 and 2.07 should equal the Total District Reporting Annual Miles

### Annual Data -Continued

If the vehicle has been in an accident, then additional details are required.

| 3.0 Accidents:                                                                |                            |        | _ |
|-------------------------------------------------------------------------------|----------------------------|--------|---|
| 3.01 Has this vehicle been in an accident since the last FY reporting Period? | ?: 🖲 Yes 🔍 No              |        |   |
| 3.01.01 If Yes, was the Vehicle:                                              | Select T                   |        |   |
| 3.01.02 Date:                                                                 |                            |        |   |
| 3.01.03 Upload Insurance Document:                                            | Choose File No file chosen | Select | • |
|                                                                               |                            | Select |   |
| Coloct if the vehicle repeireble or Tetaled via th                            | Repairable                 |        |   |
| Select II the vehicle repairable or lotaled via tr                            | Totaled                    |        |   |
| incident and upload the Insurance document.                                   |                            |        |   |

Section 4.0 is to report vehicle Equipment Changes, if Yes is selected, a Date field will display for the date of the change to be entered. If yes is selected for 4.01.02 Camera a Date field will display as well as a dropdown to select the camera type. 4.0 Vehicle Equipment Changes :

|                                                      |                                            |              | 7 | Select 🔹                        |
|------------------------------------------------------|--------------------------------------------|--------------|---|---------------------------------|
| 4.01 Has any of the following equipment been changed | ged on this vehicle since the last reporti | ng period? : |   | Select                          |
| 4.01.01 Lift Equipment:                              | 🔍 Yes 🖲 No                                 |              | 7 | Both Cameras-Inside and Outside |
| 4.01.02 Camera:                                      | 🖲 Yes 🔍 No                                 | Date:        |   | Inside Vehicle                  |
| 4.01.02.01 Please select Camera Type:                | Select •                                   |              | - | Outside Vehicle                 |
| 4.01.03 Two Way Communication:                       | Yes O No                                   | Date:        |   |                                 |
| 4.01.04 GPS:                                         | 🔍 Yes 🖲 No                                 |              |   |                                 |
|                                                      |                                            |              |   |                                 |

Select Submit button to save and submit annual data for that Vehicle.

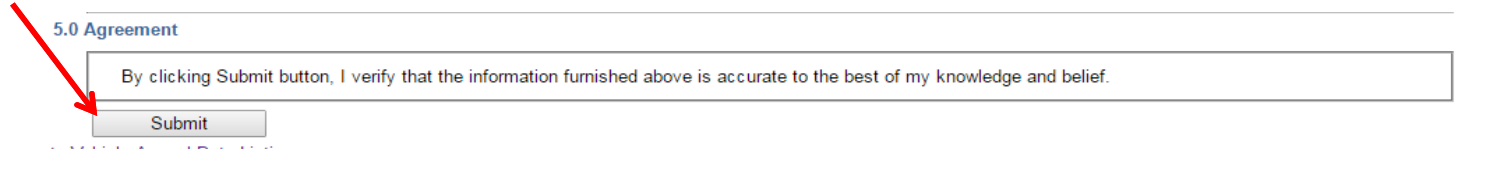

2.0.4 -----

### Transporation EFT 24 - Maine Department of Education

The Annual Vehicle Data summary will dynamically update as Annual Data is completed. Once VINS remaining = 0 the Submit 3.0 button will be enabled.

| 3.0 Annual Vehicle Data |        |            |
|-------------------------|--------|------------|
| Total Annual Miles:     | 276483 |            |
| FY Total Vehicles:      | 27     |            |
| VINs Completed:         | 27     |            |
| VINs Remaining:         | 0      |            |
|                         |        | Submit 3.0 |

Once the Transportation Director or the Business Manger submits 3.0 the status will update from "waiting for Section 3.0" to "3.0 Submitted" and the EFT 24 Status will update to "Submitted Waiting for Certification"

| Submission Details :     |                         |                          |                       |                                  |                              |       |
|--------------------------|-------------------------|--------------------------|-----------------------|----------------------------------|------------------------------|-------|
| 1.0 General SAU Data:    | 1.0 Submitted           | Submission Details :     |                       |                                  |                              |       |
| 3.0 Vehicle Annual Data: | Waiting for Section 3.0 | 1.0 General SAU Data:    | 1.0 Submitted         | Submitted By:<br>Submitted Date: | dn<br>2/27/2017 1:25:28 PM   | e.org |
| Certification Details :  |                         | 3.0 Vehicle Annual Le    | 3.0 Submitted         | Submitted By:<br>Submitted Date: | dn<br>2/28/2017 9:03:04 AM   | ∋.org |
| EFT 24 Status:           | Certification D         | Certify By:<br>Details : |                       | Capitalite Date.                 |                              |       |
|                          | EFT 24 S                | tatus:                   | Submitted Waiting for | r Certification                  | Certify By:<br>Certify Date: |       |

Superintendent is required to log in and Certify data, once superintendent selects the Certify button the status will be updated to Certified as well as the Certify by and Date will be populated.

and a second second second second second second second second second second second second second second second

|          | Certification Details : |           |               |                     |
|----------|-------------------------|-----------|---------------|---------------------|
|          | EFT 24 Status:          | Certified | Certify By:   | k Lorg              |
|          |                         |           | Certify Date: | 3/6/2017 4:06:17 PM |
| 3/6/2017 |                         |           |               |                     |

11

# FAQ's for EFT-24

#### Q: I am not able to submit section 1.0?

**A:** The submit button for section 1.0 will not be enabled until ALL questions are answered in section 1.0.

#### **Q:** Not able to submit Section 3.0?

A: The submit button for section 3.0 will not be enabled until the VIN's remaining = 0

#### Q: Why are all of my vehicles not listed on the EFT 24?

**A:** VIN's that were not in Possession or in service during the reporting period will not show on your report. Example: Reporting Period 07/01/2015 – 06/30/2016, vehicles with Date of Possession of 08/15/2016 will not show on the 2016 EFT 24, but will show on the 2017 report.

#### Q: Why is my report showing waiting for certification after my superintendent has already certified the report?

**A:** If any changes were made or if the Submit button for either section 1.0 or 3.0 was pressed the status of the report will be updated and recertification will be required.

#### Q: The VIN # listed in section 3.0 on the EFT 24 is incorrect?

A: In order to update a VIN # you must access the edit vehicles page by going into the Inventory Screen and select Edit Vehicle.

#### **Q:** Last years mileage is incorrect on some of my vehicles, how do I correct this so it is accurate?

**A:** A Superintendent has the ability to make an adjustment to mileage by going into the Vehicle Annual Transportation Data screen and entering the adjusted amount (negative or positive) in the "Superintendent adjustment to mileage". The adjusted mileage will display in the "Adjusted starting odometer)